## How to configure KEIL ARM-MDK and STMicroelectronics firmware examples to work with the STM32F3DISCOVERY board

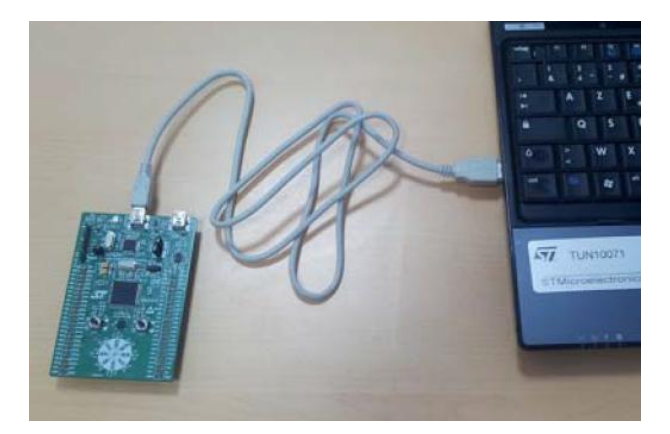

## STEP 1: Install the ST-LINK/V2 USB driver for Windows 7

First install the ST-LINK/V2 USB driver for Windows 7 for the **ST-LINK/V2 in-circuit debugger and programmer** located on the STM32F3DISCOVERY board from STMicroelectronics. Use the How to install the ST-LINK/V2 USB driver for Windows 7 to use with the STM32F3DISCOVERY board from STMicroelectronics and KEIL ARM-MDK document to complete this step. Only proceed to step 2 if the driver installation was successful. Ask your lecturer for assistance if you have problems with step 1.

### STEP 2: <u>Download</u> the latest firmware written by STMicroelectronics from website.

#### Related Tools and Software

| Related Tools and Software |                                                                                                    |
|----------------------------|----------------------------------------------------------------------------------------------------|
| Part Number                | Description                                                                                                    |
| STSW-STM32118              | STM32F3 Discovery kit firmware package, including 28 examples and<br>preconfigured projects for 4 different IDEs |

# STEP 3: Unzip the STM32F3 Discovery kit firmware package to a folder of your preference.

I will create and use folder C:\Temp\F3DISC The unzipped files will be located in folder C:\Temp\F3DISC\

| 🛛 🌗 🕨 Computer 🕨 Sy | vstem (C:) ▶ Temp ▶ F3DISC ▶         |                  |             |      |
|---------------------|--------------------------------------|------------------|-------------|------|
| t View Tools Help   |                                      |                  |             |      |
| e 🔻 🗦 Open 🛛 In     | clude in library 👻 Share with 👻 Burn | New folder       |             |      |
| prites              | Name                                 | Date modified    | Туре        | Size |
| usic                | STM32F3-Discovery_FW_V1.1.0          | 2013/08/01 12:08 | File folder |      |
| esktop              |                                      |                  |             |      |

The folder name may be different as shown above due to a later firmware version. This is firmware version 1.1.0

#### STEP 4: For simplification deletes all the folders that will not be used by the KEIL ARM-MDK

| 🚱 🔍 🗣 🐌 🕨 Computer 🕨        | System (C:) + Temp + F3D | SC • STM32F3-Discovery_FW_V1.1.0 • Pr | oject > Demonstration | •     |                              |                         |                     |                      |                    |          |
|-----------------------------|--------------------------|---------------------------------------|-----------------------|-------|------------------------------|-------------------------|---------------------|----------------------|--------------------|----------|
| File Edit View Tools Help   | p                        |                                       |                       |       |                              |                         |                     |                      |                    |          |
| Organize 🔻 Include in libra | ry 🔻 Share with 💌 B      | urn New folder                        |                       |       |                              |                         |                     |                      |                    |          |
| 🔆 Favorites                 | Name                     | Date modified                         | Туре                  | Size  | 🕒 🗢 📕 🕨 Computer 🕨 S         | ystem (C:) 🕨 Temp 🕨 F3D | ISC 🕨 STM32F3-Disco | very_FW_V1.1.0 > Pro | oject 🕨 Master_Wor | kspace 🕨 |
| 👌 Music                     | Binary                   | 2013/08/01 12:07                      | File folder           |       | File Edit View Tools Help    |                         |                     |                      |                    |          |
| 🧮 Desktop                   | U EWARM                  | 2013/08/01 12:07                      | File folder           |       | Organize T Include in libran | Share with T            | urn New folder      |                      |                    |          |
| 🐞 Downloads                 | MDK-ARM                  | 2013/08/01 12:07                      | File folder           |       | organize in initial          |                         | and Henrolder       |                      |                    |          |
| Recent Places               | J TASKING                | 2013/08/01 12:07                      | File folder           |       | 🔆 Favorites                  | Name                    |                     | Date modified        | Туре               | Size     |
|                             | 🔋 TrueSTUDIO             | 2013/08/01 12:07                      | File folder           |       | J Music                      | EWARM                   |                     | 2013/08/01 12:07     | File folder        |          |
| 🥽 Libraries                 | in the stand             | 2012/09/26 04:00                      | C File                | 11 KB | Deskton                      | MDK-ARM                 |                     | 2013/08/01 12:07     | File folder        |          |
| Documents                   | hw_config.h              | Tumer C File                          | H File                | 3 KB  |                              |                         |                     | 2023/00/02 22:07 11  | riterotaei         |          |

STEP 5: Remove the "Read-only" file properties of all the files in the folders

| File Edit View Tools Help     |                             |           |                         |             |
|-------------------------------|-----------------------------|-----------|-------------------------|-------------|
| Organize 👻 Include in library | ▼ Share with ▼ Burn Ne      | w fold    | er                      |             |
| 🔆 Favorites                   | Name                        |           | Date modified           | Туре        |
| 👌 Music                       | STM32F3-Discovery_FW_V1.1.0 |           | 2012/09/01 12:09        | Eila faldar |
| 🧮 Desktop                     |                             |           | View                    | •           |
| Downloads                     |                             |           | Sort by                 | +           |
| Recent Places                 |                             |           | Group by                | ۱.          |
| _                             |                             |           | Refresh                 |             |
| 🥽 Libraries                   |                             |           | Customics this folder   |             |
| Documents                     |                             |           | Customize this folder   |             |
| A Music                       |                             |           | Paste                   |             |
| Pictures                      |                             |           | Paste shortcut          |             |
| Videos                        |                             |           | Undo Delete             | Ctrl+Z      |
|                               |                             |           | Share with              | +           |
| 💻 Computer                    |                             | <b>\$</b> | WinMerge                |             |
| 🏭 System (C:)                 |                             | S         | Shared Folder Synchroni | zation +    |
| 🙀 ElecEngineering\$ (\\gondor |                             |           |                         |             |
| 🙀 fadlam\$ (\\gondor.nmmu.a   |                             |           | New                     | •           |
| 🙀 apps\$ (\\gondor.nmmu.ac.:  |                             | 6         | Properties              |             |
| ElecEngStudents\$ (\\ccomir   |                             | _         |                         |             |

**Double click** inside the ORANGE circle to remove the "Read-only" file properties of the files.

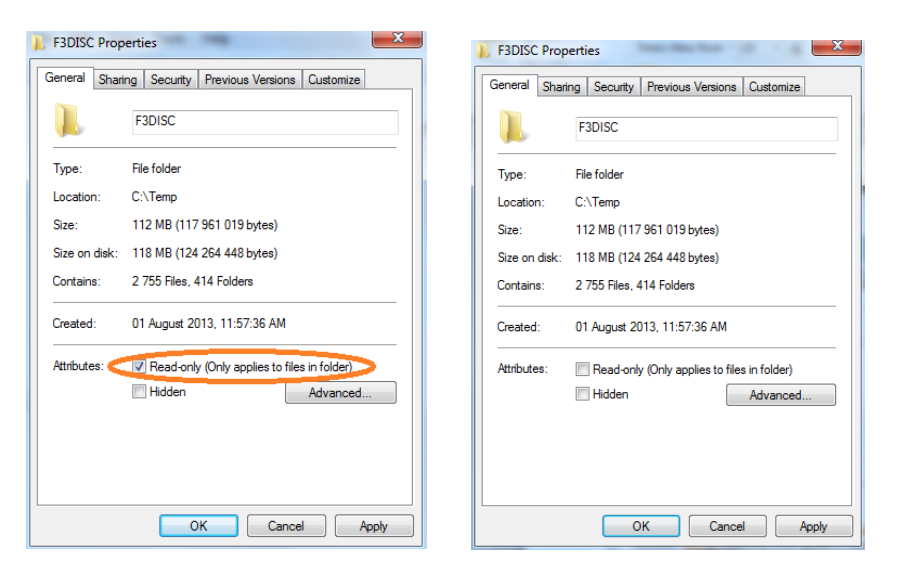

**Double click** on the "Apply" button after the "Read-only" attributes has been removed.

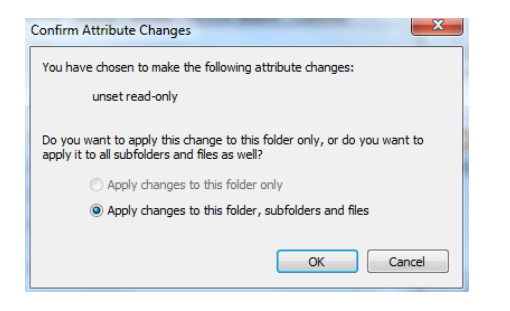

**Double click** on the "OK" button to confirm the changes.

### STEP 6: Open the "Demo" STM32F3DISCOVERY board project

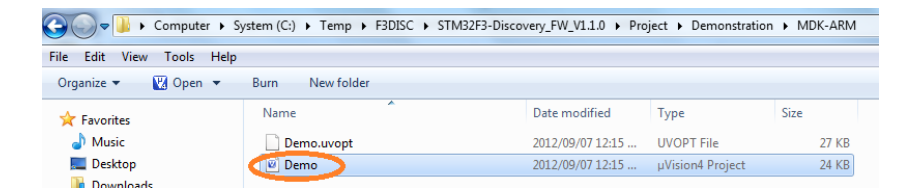

**Double click** filename in the ORANGE circle to open the "Demo" STM32F3DISCOVERY board project in the KEIL  $\mu$ Vision IDE.

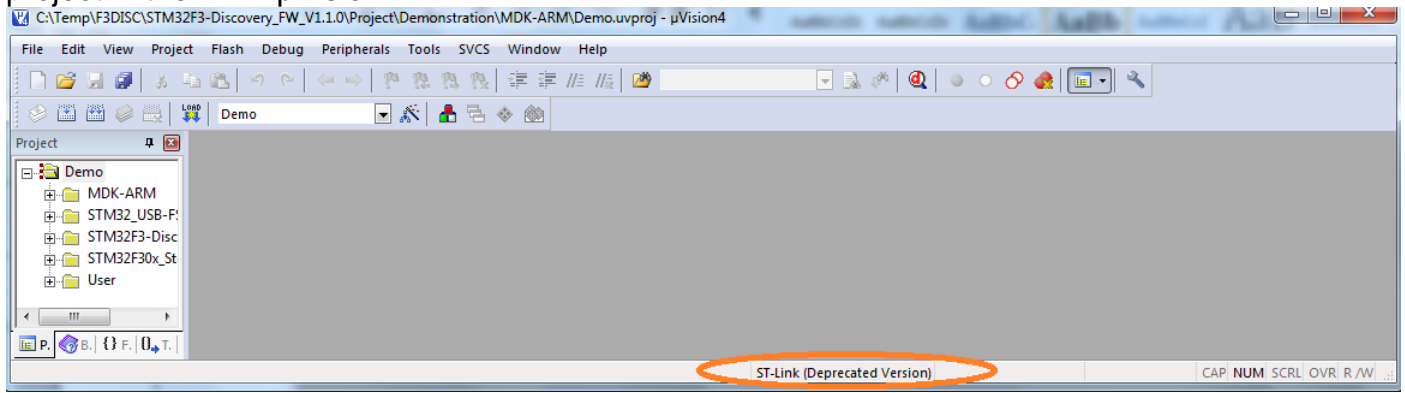

#### ST-Link Depreciated Version is wrong for the STM32F3DISCOVERY board.

## STEP 7: Changing µVision project properties for the ST-LINK/V2 and STM32F3DISCOVERY board

The project opened in µVision IDE shows that the ST-Link(Depreciated Version) is selected. This setting is wrong because the ST-LINK/V2 and not the ST-Link(Depreciated Version) is located on the STM32F3DISCOVERY board. Open "Options for Target 'Demo'" project options.

| Cartemp(F3DI3C(STW32F3-Discovery_FW_V1.1.0(Fr0ject/Demonstration/WDK-AKW/Demo.uvpr0j - pvision4                                                                                                    |                                                                                                    |
|----------------------------------------------------------------------------------------------------|----------------------------------------------------------------------------------------------------|
| File Edit View Project Flash Debug Peripherals Tools SVCS Window Help                                                                                                    | Device Target Output Listing User C/C++ Asm Linker Debug Utilities                                                                                                    |
| Image: Solution of the second second seco | STMicroelectronics STM32F303VC         Xtal (MHz):         Qperating system:         None         System-Viewer File (.Sfr):                                                                                                    |
| Add Group<br>Remove Item  Manage Components  Open File Open List File Open Map File                                                                                                    | Read/Only Memory Areas     Read/Write Memory Areas       default off-chip     Start       Start     Size       Start     Size       ROM1:     C       ROM2:     C       ROM3:     C                                                                                                    |
| Image: Stop build       F7         Image: Stop build       Image: Stop build         Image: Very Show Include File Dependencies       Image: Stop build                                                                                                    | on-chip         on-chip         on-chip           IROM1:         0x800000         0x40000         IRAM1:         0x2000000         0x8000           IROM2:         IROM2: </th |

| V Options for Target 'Demo'                                                                                                    | 💟 Options for Target 'Demo'                                                                                                    |                                                                                                    |
|----------------------------------------------------------------------------------------------------|----------------------------------------------------------------------------------------------------|----------------------------------------------------------------------------------------------------|
| Options for Target 'Demo'      Device   Target 'Output   Listing   User   C/C++   Asm   Linker   Debug   Utilities        Select Folder for Objects Name of Executable: Demo      Create Executable: \Demo\Demo      Debug Information      Create HEX File      Rowse Information      Create Library: \Demo\Demo lib | CPU DLL: Parameter:  Cutous guild of the second second se | Lpton Decogy Utilities Use: ST-Link Debugger Use: ST-Link Debugger Use: ST-Link Debugger Use: ST-Link Debugger Use: ST-Link Debugger Use: ST-Link Debug Session Settings Breakpoints Breakpoints Breakpoints Dower DLL: Parameter: SARMCM3.DLL Dialog DLL: Parameter: |
| OK Cancel Defaults Help                                                                                                    | DARMSTM.DLL OK Car                                                                                                    | TARMSTM.DLL                                                                                                    |

| V Options for Target 'Demo'                                                                                                    |                                                                                                    |
|----------------------------------------------------------------------------------------------------|----------------------------------------------------------------------------------------------------|
| Device         Target         Output         Listing         User         C/C++         Asm         Linker         Debug         Utilities           C         Use Simulator         Settings         If         Guse         ST-Link Debugger         Settings | Cortex-M Target Driver Setup                                                                                                    |
| Limit Speed to Real-Time                                                                                                    | Debug Trace Flash Download                                                                                                    |
| Cortex-M Target Driver Setup                                                                                                    | Download Function                                                                                                    |
| Debug Trace Rash Download button to open this window                                                                                                    | Configuration Contrast Full Chip (♥ Program<br>Contrast Contrast Co |
| Unit: ST-LINK/V2  SWDID DV2RA011477 ABM CresSint SW.DP U                                                                                                    | Programming Algorithm                                                                                                    |
| Serial Number:         N/A         Up           HW Version:         V2         Down                                                                                                    | Description Device Size Device Type Address Range                                                                                                    |
| Firmware Version:     V2J17S0       Port:     SW       Max Clock:     IMHz       Add     Delete       Update     IR len:                                                                                                    |                                                                                                    |
| Connect & Reset Options     Connect & Reset Options     Download Options                                                                                                    | Start: Size:                                                                                                    |
| Connect: Normal   Reset: Autodetect  Cache Code  Verify Code Download  Verify Code Download  Download to Rash                                                                                                    | this button to Add Remove select a                                                                                                    |
|                                                                                                    | programming<br>_algorithm for                                                                                                    |
| OK Cancel Apply                                                                                                    | FLASH memory         OK         Cancel         Apply                                                                                                    |

| Description                | Flash Size | Device Type   | Origin   | <u>^</u> | C Erase Full Chip<br>Erase Sectors | I✔ Program<br>I✔ Verify | Start:        | 0x20000000 Size: 0x0800     |
|----------------------------|------------|---------------|----------|----------|------------------------------------|-------------------------|---------------|-----------------------------|
| TM32F2ox Flash             | 1M         | On-chip Flash | MDK Core |          | C Do not Erase                     | Reset and F             | Run           |                             |
| TM32F2ox Flash Options     | 168        | Un-chip Flash | MDK Core |          | - Programming Algorithm            |                         |               |                             |
| TM22E2 Electr              | 328B       | On-chip Flash | MDK Core |          |                                    |                         |               |                             |
| IN SZHOW HAS               | 206K       | On-chip Flash | MDK Core |          | Description                        | Device Size             | Device Type   | Address Range               |
| TM22Eday Elash             | 1M         | On obin Flash | MDK Core |          | STM32F3xx Flash                    | 256k                    | On-chip Flash | 08000000H - 0803FFFFH       |
| TM32Edvx 2MB Elaeb         | 2M         | On-chip Flash | MDK Core |          |                                    |                         |               |                             |
| TM32Edvor Flash Ontions    | 168        | On-chip Flash | MDK Core |          |                                    |                         |               |                             |
| TM32F4xx Flash OTP         | 528B       | On-chip Flash | MDK Core |          |                                    |                         |               |                             |
| TM32I 15x Low Power Flash  | 128k       | On-chip Flash | MDK Core |          |                                    |                         |               |                             |
| TM32L15x Data EEPBOM       | 4k         | On-chip Flash | MDK Core |          |                                    |                         |               |                             |
| TM32I 15x Flash Options    | 16B        | On-chip Flash | MDK Core |          |                                    |                         | Start         | 0x08000000 Size: 0x00040000 |
| TM32L1xx Med-density Flash | 128k       | On-chip Flash | MDK Core |          |                                    |                         | oran. j       | 0.00000000                  |
| TM32L1xx Mid-density Opti  | 16B        | On-chip Flash | MDK Core |          |                                    |                         | _             | -1                          |
| TM32L1xx Med+-density Fl   | 256k       | On-chip Flash | MDK Core |          |                                    | Add                     | Remove        |                             |
| TM32L1xx Mid+density On    | 16B        | On-chip Flash | MDK Core | -        |                                    |                         |               |                             |

| Options for Target 'Demo'                                                | X    |
|--------------------------------------------------------------------------|------|
| Device Target Output Listing User C/C++ Asm Linker Debug Utilities       |      |
| Configure Flash Menu Command                                             |      |
| Use Target Driver for Rash Programming     Use Debug Driver              |      |
| ST-Link (Deprecated Version) 💌 Settings 🔽 Update Target before Debugging |      |
| Init File: Edit                                                          |      |
| C Use External Tool for Flash Programming                                |      |
| Command:                                                                 |      |
| Arguments:                                                               | =    |
| Run Independent                                                          |      |
|                                                                          |      |
|                                                                          |      |
|                                                                          |      |
|                                                                          |      |
|                                                                          |      |
| OK Carcel Defaults                                                       | Help |

## STEP 8: Open main.c source code file and re-build complete "Demo" project

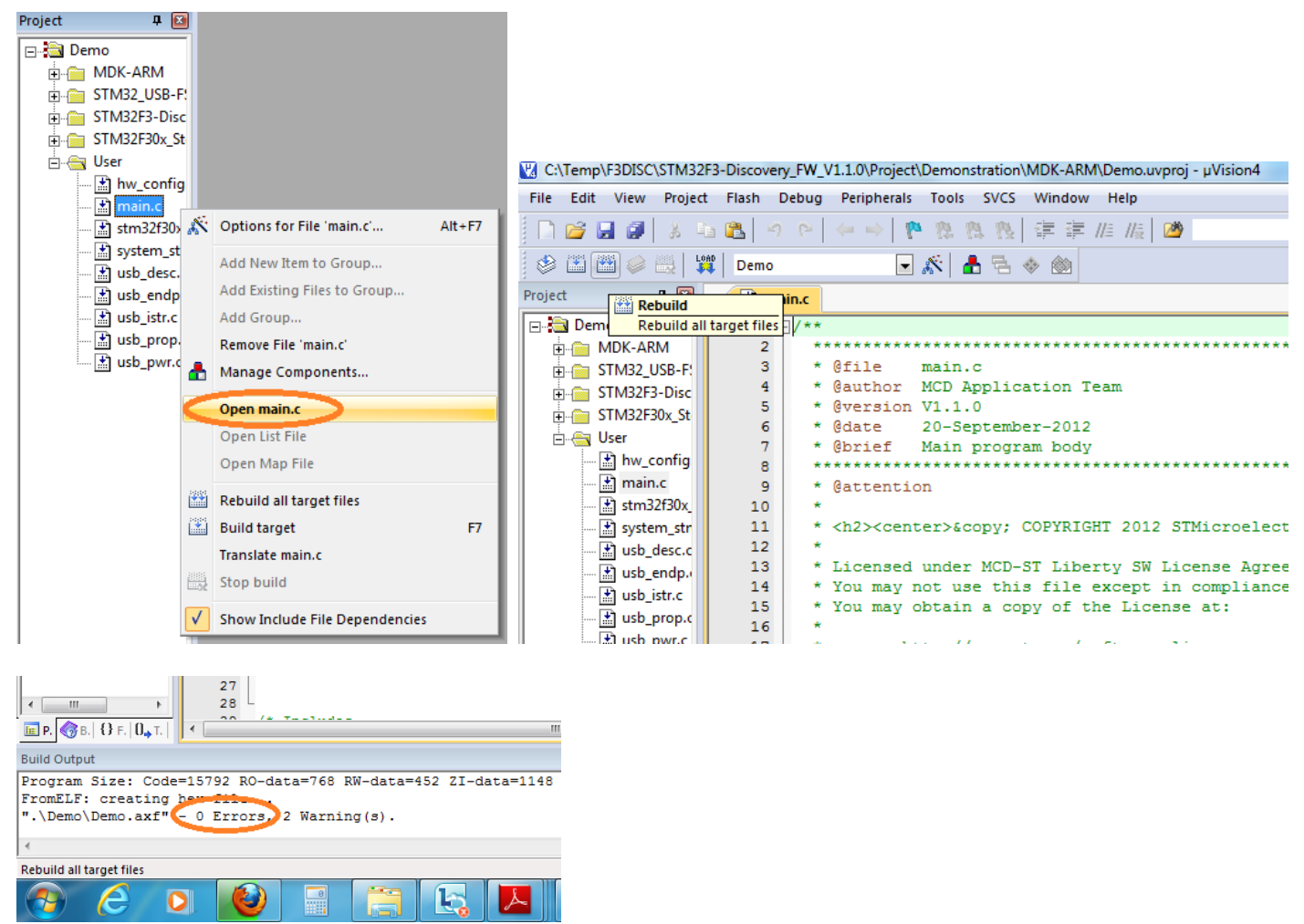

There should be no errors. For now please ignore the two warnings.

## STEP 9: Download program in machine language format to the FLASHROM of the STM32F303VCT6 microcontroller located on the STM32F3DISCOVERY board.

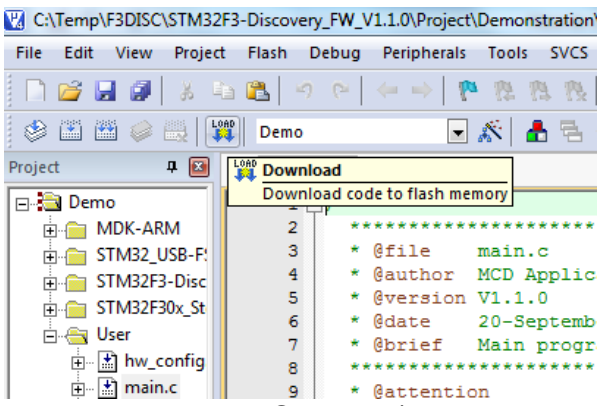

We have used the ST-LINK/V2 in-circuit debugger and programmer purely as a programmer during this step.

# STEP 10: Enter debug mode to RUN, STOP and RESET of the "Demo" program on the STM32F3DISCOVERY board.

| C:\Temp\F3DISC\STM32F3-Discovery_FW_V1.1.0\Project\Demonstration\MDK-ARM\Demo.uvproj - µVision4                                                                                                    |
|----------------------------------------------------------------------------------------------------|
| File Edit View Project Flash Debug Peripherals Tools SVCS Window Help                                                                                                    |
| □ ☞ 🖬 🕼 🖄 🔤 🕲 🕐 (← → ) 🥙 🥸 🦄 🦉 🦆 推 🎼 🞯 🛛 🕞 🗟 🗳 🍭   ● ○ 🔗 🌒 🗐 🔧                                                                                                    |
| 😵 🕮 😂 🤐 🙀 Demo 🕞 🔊 📥 🗟 🚸 🎰                                                                                                    |
| Project 🛛 📱 main.c                                                                                                    |
| <ul> <li>Demo</li> <li>MDK-ARM</li> <li>MDK-ARM</li> <li>STM32 USB-F:</li> <li>Gauthor MCD Application Team</li> <li>STM32F3-Disc</li> <li>Gauthor MCD Application Team</li> <li>Gauthor MCD Application Team</li> <li>Gauthor MCD Application Team</li> <li>Gauthor MCD Application Team</li> <li>Gedate 20-September-2012</li> <li>Gebrief Main program body</li> </ul>                                                                                                    |
| 🔣 C:\Temp\F3DISC\STM32F3-Discovery_FW_V1.1.0\Project\Demonstration\MDK-ARM\Demo.uvproj - µVision4                                                                                                    |
| File Edit View Project Flash Debug Peripherals Tools SVCS Window Help                                                                                                    |
| D 🚰 🛃 🕼   X 🛍 🛍   ウ (P) ( + -> ) 🥐 (X 🎘 (X 🛊 車 /// /// // // // // // // // // // //                                                                                                    |
|                                                                                                    |
| Registers Run (F5) mbly                                                                                                    |
| Register Start code execution 74: {                                                                                                    |
| R0       R0         R1       R2         R3       Into_t 1 = 0;         rs:       unito_t 1 = 0;         rs:       /* SysTick end of count event each 10ms */         R1       Imain.c         Imain.c       istartup_stm32f30x.s                                                                                                    |
| R4         68 ⊟/**           R5         69 * @brief Main program.           R6         70 * 0                                                                                                    |
| C:\Temp\F3DISC\STM32F3-Discovery_FW_V1.1.0\Project\Demonstration\MDK-ARM\Demo.uvproj - µVision4                                                                                                    |
|                                                                                                    |
|                                                                                                    |
|                                                                                                    |
| The stars and the stars and th |
| Hegister → → 0x08000C98 6811 LDR r1, [r0, #0x04]                                                                                                    |
| R0         0x08000C9A 2900         CMP         r1, #0x00           R1                                                                                                    |
| R3 main.c istartup_stm32f30x.s                                                                                                    |
| 701 * @retval None<br>702 */                                                                                                    |

In the circle are the debugging functions like: RUN, STOP, RESET, STEP, STEP OVER, STEP OUT, RUN TO CURSOR LINE.

### STEP 10: This is where we take a rest and you start working. Enjoy.